# 第3回CADセミナー

主催:日本放射線技術学会 画像分科会 共催:学術委員会,中部部会

日時:2001年2月3日 午後1時より5時まで 場所:岐阜大学工学部応用情報学科/会議室および演習室

< プログラム >

- 12:30 受付開始(応用情報学科1階会議室C127)
- 1:00 1:10 挨拶,概要説明(応用情報学科1階会議室C127)岐阜大学工学部:藤田広志(画像分科会・分科会長),原 武史(分科会委員)
- 1:10 1:50 教育講演(応用情報学科1階会議室C127)
   金沢大学医学部:真田 茂(画像分科会委員)
   内容:画像処理プログラミングについての教育講演
- 2:00 4:30 演習(応用情報学科7階会議室C728,730)
- 4:30 5:00 研究室 , 学内見学

工学部応用情報学科・藤田研究室の見学,他

その後,岐阜市内において懇親会を行います. 岐阜大学バス停から17:30に会場行きのマイクロバスが出ます.

#### < セミナースタッフ >

- 画像分科会 :藤田広志(岐阜大学),真田 茂(金沢大学),原 武史(岐阜大学),市川勝弘(名古屋市立大学) 中部部会 :津坂昌利(名古屋大学)
- 補助スタッフ: 福岡大輔(岐阜工業高等専門学校), 松原友子(名古屋文理大学), 李 鎔範(新潟大学) 畑中裕司(岐大D2), 中川俊明(岐大D2), 篠原範充(岐大D1), 牛場洋明(岐大D1)

(胸部腫瘤陰影像および非腫瘤陰影像)を利用しています.

この資料は,第3回CADセミナーにおいて配付したものです(2/3/2001作成).

また,セミナーで用いた画像の一部は日本放射線技術学会発刊の標準ディジタル画像データベース

# 予備演習: C 言語によるプログラミングの基礎

| こちら側には作業を書きます                                                                                                    | こちら側にはLINUX上での入力を主に書きます                       |
|----------------------------------------------------------------------------------------------------|-----------------------------------------------|
| ログイン後 ,<br>cad-semというディレクトリに移動し                                                                                                    | % cd cad-sem : はスペース<br>: はリターン<br>: %は入力不要   |
| さらにprogramsというディレクトリに移動,<br>さらにYOBI というディレクトリに移動し<br>ます.                                                                                      | % cd programs<br>% cd YOBI :大文字小文字は<br>区別されます |
| あと,もう1枚,端末ウィンドウ(kterm)<br>を開きましょう.                                                                                                    | ktermのボタンをおすと開きます .                           |
| <実験0-1:ファイル名を見る><br>そこにあるディレクトリを見てみましょう.<br>1から6までの番号の付いたディレクトリは<br>見れましたか?                                                                   | % Is                                          |
| <実験0-2:ディレクトリをかわる><br>1.hello_CADに移動してみましょう.<br>そのディレクトリにあるファイルを見てみま<br>しょう.                                                                  | % cd 1.hello_CAD<br>% ls                      |
| <実験0-3:ともかくコンパイルする><br>このディレクトリにはプログラムがありま<br>す.これをコンパイルしてみましょう.<br>プログラムは,main.cというファイルに書か<br>れています.                                         | % gcc main.c                                  |
| <実験0-4:ともかく実行する><br>次は,実行してみましょう.<br>hello CAD worldsと表示されましたか?                                                                               | % a.out                                       |
| <実験0-5:プログラムの中を見る><br>次は,表示されるメッセージを自分の好きな<br>メッセージに変えてみましょう.そのために<br>は,プログラムを変更する必要があります.<br>プログラム(main.c)はテキストファイルで<br>書かれていますので,そのテキストを修正し |                                               |

| ます.そのためには,テキストエディタを利<br>用します.LINUXでは,mule(みゅーる)と<br>いうテキストエディタが使われます.muleを<br>使ってmain.cを開いて修正できるようにしま<br>しょう.<br>ウィンドウが開いて中にプログラムが表示さ<br>れましたか? | % mule main.c                                                              |
|----------------------------------------------------------------------------------------------------|----------------------------------------------------------------------------|
| <実験0-6:プログラムを修正する><br>今度は,そのプログラムの中身を修正して,<br>メッセージを書き換えましょう.<br>printf("hello CAD worlds");                                                    | カーソルの移動は矢印キーでできます .                                                        |
| と書かれた行を探して(下の方), その中を<br>書き換えて下さい.<br>そして,そのファイルを保存して下さい.                                                                                       | ファイルの保存は ,<br>「コントロールキー」を押しながら ,<br>「X」, 次に「S」を押します .                      |
| <実験0-7:再びコンパイル><br>新しくファイルが修正できたので,コンパイ<br>ルして実行してみましょう.<br>方法は,実験0-3と実験0-4の繰り返しです.                                                             | 作業のコツ<br>コンパイル用のウィンドウ,実行用のウ<br>ィンドウを別に開いておくと作業が分か<br>り易く,はかどります.           |
| 再び,メッセージを変えてみましょう.そし<br>て,くり返し行い,ファイルの修正,コンパ<br>イル,実行,という手順をマスターしましょ<br>う.                                                                      | 端末ウィンドウでコントロールキーを押<br>しながら「p」を押すと直前のコマンド<br>が表示され,リターンキーを押すとそれ<br>を実行できます. |
| 今度は , ディレクトリ2.hello_CAD2へ移動し<br>て下さい . 今は , 1.helloにいますので , 一<br>度 , 1つ上に移動して<br>そこで , 2.helloへ移動します .                                          | % cd/<br>% cd 2.hello_CAD2                                                 |
| < 実験0-9:2つめのメッセージ表示 ><br>まえのプログラムでは、メッセージを変更す<br>るためには、プログラムを修正して、コンパ<br>イルしなおす必要がありました、今度は入力<br>されたメッセージを出力するプログラムに改                           | ( と はここでおしまいです)                                                            |
| 造します .まず ,コンパイルしてみましょう .<br>そして , 実行してみましょう .<br>こんどは , 実行するときに表示したいメッセ                                                                         | % gcc main.c                                                               |

| ージも入力します.表示したいメッセージを<br>abcdefgh<br>として,実行しましょう.<br>結果はどうなりましたか?                                                                                                    | % a.out abcdefgh        |
|----------------------------------------------------------------------------------------------------|-------------------------|
| First arg(#0)にはa.out<br>Second arg(#1)には入力したメッセージが表示<br>されたと思います.                                                                                                    |                         |
| このように,プログラムに入力を与えること<br>ができます.そして,特にこのように実行す<br>るコマンド(この場合はa.out)につけて入力<br>を与えることを「コマンドラインで入力を与<br>える」といいます.非常に重要なテクニック<br>です.                                                                                                    |                         |
| 今度は,足し算をするプログラムを作りまし<br>ょう.ディレクトリ3.for_and_printfへ移って<br>下さい.                                                                                                    | (がんばって移動しましょう)          |
| <実験0-10:足し算をするプログラム><br>コンパイル<br>実行<br>を試して下さい.                                                                                                    | % gcc main.c<br>% a.out |
| segmentation faultと表示されましたか?<br>これは,プログラムの実行中にエラーが発生<br>したことを示しています.<br>実は,このプログラムもコマンドラインから<br>数字を入力する仕様になっています.<br>再び実行してみましょう.<br>何が表示されましたか?<br>SUM = 55となりましたか?<br>このプログラムは,コマンドラインから2つ<br>の数字(引き数「ひきすう:といいます)を<br>とり,その間にある整数の和を計算します. | % a.out 1 10            |
| <実験0-11:中を見る><br>muleで中を読んで,コメントなど読んで下さ<br>い.for文,printf文の使い方が分かると思い                                                                                                    | % mule main.c           |

#### ます.

| 今度は足し算する数字に条件をつけましょ<br>う.このように条件をつける場合にはifとい<br>う文章を利用します.<br>4.if_and_forへ移動しましょう.                                               | (がんばって移動しましょう)                                                           |
|----------------------------------------------------------------------------------------------------|--------------------------------------------------------------------------|
| <実験0-12:コンパイル,実行,中を見る><br>コンパイル<br>実行<br>中を見る<br>で同じように作業して下さい.<br>いろいろな値で試してみて下さい.<br>元の状態では,0から1000までの数しか足さ<br>ないようになっています.     | % gcc main.c<br>% a.out 1 10<br>% mule main.c<br>% a.out -10 2000はどうですか? |
| <実験0-13:最大値,最小値の設定を変更><br>muleでプログラム(main.c:ソースファイル<br>ともいいます)を開いて,設定している部分<br>を変更しましょう.<br>そして,再び<br>コンパイル,<br>実行,<br>で試してみましょう. | % gcc main.c<br>% a.out 好きな値 好きな値                                        |
| プログラミング言語で数字を表すのに決まり<br>があります.大きくは,実数と整数です.細<br>かくは ,その数字を表すのに必要なビット数 ,<br>ということになります.ここでは , その数を<br>調べてみます.結構 , 重要です.            |                                                                          |
| <実験0-14:変数のいろいろ><br>5.size_ofというディレクトリに移動して,<br>コンパイル<br>実行<br>を試してみた後,<br>muleでmain.cを開き,<br>main.cのコメントをよく読んで下さい.               | (一生懸命移動しましょう)<br>% gcc main.c<br>% a.out<br>% mule main.c                |

| <pre>バイト数は確認できましたか? (これはけっこう重要) -見簡単な割算も,計算機では微妙な問題に なりそうなのが確認できましたか? 予備演習の最後に,画像処理でもっともよく 使われる保存形式の配列について実験しま す. 6.arrayに移動して下さい. (がんばって) &lt;&lt;実験0-15:配列の準備&gt; コンパイル 実行 を試してみた後, muleでmain.cを開き, main.cのコメントをよく読んで下さい. ここでは,配列について,詳しく説明してい ます.</pre>                                                       | <実験0-15:変数のいろいろ(2)>      |               |
|----------------------------------------------------------------------------------------------------|--------------------------|---------------|
| (これはけっこう重要)<br>一見簡単な割算も,計算機では微妙な問題に<br>なりそうなのが確認できましたか? 予備演習の最後に,画像処理でもっともよく<br>使われる保存形式の配列について実験します. 6.arrayに移動して下さい. (がんばって) く実験0-15:配列の準備> コンパイル 実行 を試してみた後, muleでmain.cを開き, main.cのコメントをよく読んで下さい. ここでは,配列について,詳しく説明してい ます.                                                                                   | バイト数は確認できましたか?           |               |
| <ul> <li>一見簡単な割算も,計算機では微妙な問題になりそうなのが確認できましたか?</li> <li>予備演習の最後に,画像処理でもっともよく使われる保存形式の配列について実験します.</li> <li>6.arrayに移動して下さい.</li> <li>(がんばって)</li> <li>&lt;実験0-15:配列の準備&gt;</li> <li>コンパイル</li> <li>実行</li> <li>を試してみた後,<br/>muleでmain.cを開き,<br/>main.cのコメントをよく読んで下さい.</li> <li>ここでは,配列について,詳しく説明しています.</li> </ul> | (これはけっこう重要)              |               |
| なりそうなのが確認できましたか?<br>予備演習の最後に,画像処理でもっともよく<br>使われる保存形式の配列について実験しま<br>す.<br>6.arrayに移動して下さい.<br><実験0-15:配列の準備 ><br>コンパイル<br>実行<br>を試してみた後,<br>muleでmain.cを開き,<br>main.cのコメントをよく読んで下さい.<br>ここでは,配列について,詳しく説明してい<br>ます.                                                                                               | 一見簡単な割算も,計算機では微妙な問題に     |               |
| 予備演習の最後に,画像処理でもっともよく<br>使われる保存形式の配列について実験しま<br>す.<br>6.arrayに移動して下さい.<br><実験0-15:配列の準備><br>コンパイル<br>実行<br>を試してみた後,<br>muleでmain.cを開き,<br>main.cのコメントをよく読んで下さい.<br>ここでは,配列について,詳しく説明してい<br>ます.                                                                                                    | なりそうなのが確認できましたか?         |               |
| 使われる保存形式の配列について実験しま<br>す.<br>6.arrayに移動して下さい.<br><実験0-15:配列の準備><br>コンパイル<br>実行<br>を試してみた後,<br>muleでmain.cを開き,<br>main.cのコメントをよく読んで下さい.<br>ここでは,配列について,詳しく説明してい<br>ます.                                                                                                    | 予備演習の最後に,画像処理でもっともよく     |               |
| す.<br>6.arrayに移動して下さい.<br><実験0-15:配列の準備><br>コンパイル<br>実行<br>を試してみた後,<br>muleでmain.cを開き,<br>main.cのコメントをよく読んで下さい.<br>ここでは,配列について,詳しく説明してい<br>ます.                                                                                                    | 使われる保存形式の配列について実験しま      |               |
| <pre>6.arrayに移動して下さい. &lt; 実験0-15:配列の準備&gt; コンパイル 実行 を試してみた後, muleでmain.cを開き, main.cのコメントをよく読んで下さい. ここでは,配列について,詳しく説明してい ます. </pre>                                                                                                    | す.                       |               |
| <実験0-15:配列の準備><br>コンパイル<br>実行<br>を試してみた後,<br>muleでmain.cを開き,<br>main.cのコメントをよく読んで下さい.<br>ここでは,配列について,詳しく説明してい<br>ます.                                                                                                    | 6.arrayに移動して下さい.         | (がんばって)       |
| <実験0-15:配列の準備><br>コンパイル % gcc main.c<br>実行 % a.out<br>を試してみた後,<br>muleでmain.cを開き,<br>main.cのコメントをよく読んで下さい.<br>ここでは,配列について,詳しく説明してい<br>ます.                                                                                                    |                          |               |
| コンパイル       % gcc main.c         実行       % a.out         を試してみた後,       % mule main.c         muleでmain.cを開き,       % mule main.c         ccord, 配列について,詳しく説明してい       ます.                                                                                                    | < 実験0-15:配列の準備 >         |               |
| 実行 % a.out<br>を試してみた後,<br>muleでmain.cを開き,<br>main.cのコメントをよく読んで下さい.<br>ここでは,配列について,詳しく説明してい<br>ます.                                                                                                    | コンパイル                    | % gcc main.c  |
| を試してみた後,<br>muleでmain.cを開き,<br>main.cのコメントをよく読んで下さい.<br>ここでは,配列について,詳しく説明してい<br>ます.                                                                                                    | 実行                       | % a.out       |
| muleでmain.cを開き ,% mule main.cmain.cのコメントをよく読んで下さい .ここでは , 配列について , 詳しく説明しています .                                                                                                    | を試してみた後,                 |               |
| main.cのコメントをよく読んで下さい.<br>ここでは,配列について,詳しく説明してい<br>ます.                                                                                                    | muleでmain.cを開き ,         | % mule main.c |
| ここでは,配列について,詳しく説明してい<br>ます.                                                                                                    | main.cのコメントをよく読んで下さい.    |               |
| ます.                                                                                                    | ここでは , 配列について , 詳しく説明してい |               |
|                                                                                                    | ます.                      |               |

# < Check yourself >

コンパイルはできましたか?

Linuxでは,gccというC/C++コンパイラを利用しています.

プログラムの中身は見れましたか?

Linuxでは, muleというテキストエディタ(ワープロみたいなもの)を使います.

コマンドラインからの文字,数字の入力はできましたか? main()という関数がその数字を受けます.atoiで文字列を整数に変換します.

for文は使えましたか? if文は使えましたか?

くり返し同じ処理を行うのはfor文で実現します.

大小判定.同値判定などがif文で可能です.詳しくはC言語の本を参考に.

変数のバイト数は理解できましたか?

1 画素が1バイト,2バイトはここできいてきます.

配列は使えそうですか?

大きな画像,小さな画像も1つで扱うには6.arrayのように利用するのがお勧めです.

# 演習1:画像の入出力と表示

この演習はprogramディレクトリのno.1というディレクトリの中で行います.

演習の第1段階は,画像ファイルをコピーするプログラムを作ります.何も処理をしません.しかし,ここには,いくつかの重要な手順が含まれています.

C言語では,処理全体を細かい「関数」の集まりとして(全体も関数)扱います.デー タは関数へ渡して,その関数で処理を行います.このことは,プログラムを考える上で 非常に重要です.

演習1のサンプルプログラムは,そのプログラムになります.ここでは,まず,ハードディスク上に保存された画像ファイルを開き,それをコンピュータのメモリ上に保存します.そして,そのメモリ上の画像をハードディスク上に別名をつけて保存します.

それぞれが,関数で表現されており,main文のなかから,いろいろな関数が順序よく呼ばれて,処理が行われます.

| <実験1-1:コンパイル><br>プログラムをコンパイルしてみましょう.い<br>ままでは,すべて実行ファイルがa.outでした<br>が,「-o」オプションで自由な名前をつけら                                                            | (No.1ディレクトリに移動した後)                                                                             |
|----------------------------------------------------------------------------------------------------|------------------------------------------------------------------------------------------------|
| れます.proc1という実行ファイルで作りま<br>しょう.                                                                                                    | % gcc -o proc1 main.c<br>注意:-oは「オー」です.                                                         |
| < 実験1-2: 実行 ><br>実行してみましょう.ここでは,コマンドラ<br>インから「入力画像のファイル名」,「画像の<br>幅」,「高さ」,「出力画像のファイル名」を指<br>定します.<br>入力画像名: chest.raw<br>幅,高さ:それぞれ512<br>出力画像名:好きな名前 | % proc1 chest.raw 512 512 out.raw                                                              |
| にれて, 八方画像をコンビュータのスモリに<br>保存し,その内容を再びディスクに書き出す,<br>という事ができました.<br><実験1-3:ソースファイルを見る><br>muleでソースファイルを読んでください.コ<br>メントなどを確認すると,動作の流れが分か<br>ります.        | % mule main.c                                                                                  |
| <実験1-4:画像表示><br>表示用のプログラムがあるので,画像のファ<br>イル名,画素の幅,高さを入力します.                                                                                           | % x8view ファイル名 幅 高さ<br>% x8view chest.raw 512 512 :原画像表示<br>% x8view chest.raw 512 512 :処理画像表示 |

# 演習2:白黒反転

この演習はprogramディレクトリのno.2というディレクトリの中で行います. 演習の第2段階は,画像の白黒を反転するプログラムを作ります.同時に画像全体の画 素値の平均を求めるプログラムも作成します.ここでは,

・白黒を反転する関数

・画像の画素値の平均値を求める関数

を作成して,そこへ元画像を保存した配列,反転画像の配列などを渡し,処理結果を得ることとします.

演習2のサンプルプログラムは、そのプログラムになります.ここでは、まず、ハード ディスク上に保存された画像ファイルを開き、それをコンピュータのメモリ上に保存し ます.演習1とは異なり、元画像用の配列、反転画像用の配列の2つが宣言されている ことに注意して下さい.

| <実験2-1:コンパイル><br>演習1と同じようにコンパイルしましょう.<br>実行ファイル名はprocにしましょう.                                                                                                    | (no.2ディレクトリに移動した後)<br>% gcc -o proc main.c                                                                    |
|----------------------------------------------------------------------------------------------------|----------------------------------------------------------------------------------------------------|
| <実験2-2:実行><br>実行してみましょう.実行方法も演習1と同<br>じです.そして,表示しましょう.<br>入力画像名:chest.raw<br>幅,高さ:それぞれ512<br>出力画像名:好きな名前                                                                    | % x8view chest.raw 512 512 :原画像表示<br>% proc chest.raw 512 512 chest.raw.inv<br>% x8view chest.raw.inv 512 512 |
| <実験2-3:ソースファイルを見る><br>muleでソースファイルを読んでください.コ<br>メントなどを確認すると,動作の流れが分か<br>ります.                                                                                                | % mule main.c                                                                                                 |
| <実験2-4:反転の反転を行うように改造><br>画像を白黒反転した後に,再び白黒反転する<br>ように改造しましょう.muleでmain.cを開き,<br>main関数の中に反転を行っている関数を追加<br>します.そして,その画像についても画素値<br>の平均値を算出してみましょう.使い方は,<br>ソース,コメントを参考にして下さい. | 反転を行う関数:<br>invert_image()<br>画像の平均値を求める関数:<br>get_average();                                                 |

#### 演習3:階調処理

この演習はprogramディレクトリのno.3, no.3-1, no.3-2のディレクトリの中で行います. 演習の第2段階は,画像の白黒を反転するプログラムでしたが,こんどは画像のコント ラストを変換する手法を取り扱います.一般に医用画像は,コンピュータが表示できる よりも多くの情報量を持っています.CT画像においてはCT値を表示用の濃淡に変換す るために,ウィンドウ処理を行いますが,これはまさに階調処理と同じです.ここでは, ・8bit画像の階調処理(no.3)

・符号無し10ビット画像の処理:ディジタル化された胸部X線写真の処理(no.3-2) ・CT画像の処理:自由なウィンドウレベルとウィンドウ幅での処理(no.3-3) を行うプログラムを作成し処理結果の8ビット画像を得ることを目的とします.

<実験3-1:コンパイル> (no.3ディレクトリに移動した後) 同じようにコンパイルしてみましょう.ただ % gcc -o proc main.c winproc.c し,今度はソースファイルが2つに分割され ているので,注意が必要です. <実験3-2:実行> 同じように実行してみましょう.レベル,幅 % proc chest.raw 512 512 out.raw が尋ねられます.そして,表示しましょう. 幅とレベルの入力が促される. % x8view chest.raw.inv 512 512 <実験3-3:ソースファイルを見る> muleを使ってファイルの中身を見ましょう. % mule main.c , % mule winproc.c no.3-2に移動して同じように実験します. <実験3-4: Makefileを使ってコンパイル> Makefileとは、コンパイルの条件を書いた設 % make 定ファイルです.この場合,makeと打つとコ % proc chest.raw 1024 1024 out.raw ンパイルできます.そして,実行しましょう. この画像は10bit画像です. % x8view out.raw 1024 1024 <実験3-5:プログラムの改造> % mule main.c : プログラムの編集 表示したら白黒反転していませんか?正しく 反転した状態で表示されるように,プログラ % make :コンパイル ムを改造しましょう. % x8view ファイル名 1024 1024 : 画像表示 no.3-3に移動して,同様に実験を行います. <実験3-5:CT画像の表示> コンパイルして,実行,表示を試みましょう. (省略) CT画像はshort型で読まれいることに注 意して下さい.

## 演習4:空間領域でのフィルタリング

この演習はprogramディレクトリのno.4, no.4-2, no.4-3のディレクトリの中で行います.

空間領域では,画像への畳み込み演算という手法でいくつかのフィルタ処理が可能に なります.ここでは,その代表的なフィルタを2つ取り扱い,また,それらフィルタ処 理と組み合わせることによって実現できるアンシャープマスクフィルタを作成します. 以下の3つの演習からなります.

・3×3の平滑化フィルタ(no.4)

・3×3のラプラシアンと原画像に加算して画像をシャープに(no.4-2)

・3×3の平滑化フィルタを利用したアンシャープマスクフィルタ(no.4-3)

以上を行うプログラムを作成し,処理結果の8ビット画像を得ることを目的とします. なお,コンパイルするためには,Makefileがすべて用意してありますので,makeを入力す るだけで可能です.

| < 実験4-1:平滑化フィルタ >         |                                  |
|---------------------------|----------------------------------|
| no.4のディレクトリに移動後,          | % cd no.4                        |
| コンパイル ,                   | % make                           |
| 実行 ,                      | % proc chest.raw 512 512 out.raw |
| 表示を行って下さい.                | % x8view out.raw 512 512         |
| また,convolve.cの中の重み係数を変更して | % mule convolve.c                |
| みて下さい.さらに可能な方は,5x5の平均     |                                  |
| をとるように変更して下さい.            | 足し算,かけ算の項が25になります.               |
| < 実験4-2:ラプラシアンフィルタ >      |                                  |
| no.4-2のディレクトリに移動後,        | % cd no.4-2                      |
| コンパイル ,                   | % make                           |
| 実行 ,                      | % proc chest.raw 512 512 out.raw |
| 表示を行って下さい.                | % x8view out.raw 512 512         |
| また,convolve.cの中の重み係数を変更して |                                  |
| みて下さい.さらに可能な方は,5x5の領域     | やはり,足し算,かけ算の項が25になり              |
| で,自由なラプラシアン風フィルタを作成く      | ます.                              |
| ださい.                      |                                  |
| < 実験4-3:アンシャープマスクフィルタ >   |                                  |
| no.4-3のディレクトリに移動後,        | % cd no.4-3                      |
| コンパイル,                    | % make                           |
| 実行 ,                      | % proc chest.raw 512 512 out.raw |
| 表示を行って下さい.強調係数が尋ねられま      | % x8view out.raw 512 512         |
| す.鮮鋭成分のみの画像を作成し,階調処理      |                                  |
| を行い , 表示して下さい . ソースファイルを  | % mule main.c                    |
| 見て,流れを理解して下さい.            |                                  |
|                           |                                  |

### 演習5:周波数領域でのフィルタリング

この演習はprogramディレクトリのno.5, no.5-2というディレクトリの中で行います. 空間周波数領域でのフィルタリングを取り扱います.

空間領域では,畳み込み演算によって実現していたフィルタ処理が,空間周波数領域で 行えるようになります.ここでは,まず画像を空間領域(画素値の領域)から空間周波 数領域(スペクトルの領域)へ変換する必要があります.その方法は,フーリエ変換と いうものです.したがって,空間周波数領域での処理の流れは以下のようになります.

1.画像の読み込み:ハードディスクからchar型の配列へ.

2. 画像のフーリエ変換: char型をdouble型に変換.

3.スペクトルに対する処理:スペクトルは複素数で表される

4.スペクトルの逆変換:周波数領域から空間領域へ

5.画像保存

演習は,以下の2つを行います.

・画像のフーリエ変換,逆変換(変換してすぐに戻すので,画像は変わりません) ・スペクトルへのフィルタ処理による高周波遮断フィルタ

以上を行うプログラムを作成し,処理結果の8ビット画像を得ることを目的とします.

| < 実験5-1:画像のフーリエ変換,逆変換>             |                                  |
|------------------------------------|----------------------------------|
| no.5のディレクトリに移動後,                   | % cd no.5                        |
| コンパイル,                             | % make                           |
| 実行 ,                               | % proc chest.raw 512 512 out.raw |
| 表示,を行って下さい.                        | % x8view out.raw 512 512         |
| また , main.cの中身を見て ,                |                                  |
| 入力画像の保存配列                          | *in, mallocで確保されています.            |
| フーリエ変換用の配列(複素数)                    | *redata, *imdata . これもmallocで .  |
| フーリエ変換の関数への配列の渡し方                  | FFT2がフーリエ変換の関数です.                |
| フーリエ逆変換の関数への配列の渡し方                 | FFT2の引き数を変えると逆変換になる.             |
| 出力用画像への変換関数                        | char2double(), double2char()が変換. |
| を見つけ,その中身も見て下さい.                   |                                  |
|                                    |                                  |
| < 実験5-2:高周波遮断フィルタ>                 |                                  |
| no.5-2のディレクトリに移動後,                 | % cd no.5-2                      |
| コンパイル,                             | % make                           |
| 実行 ,                               | % proc chest.raw 512 512 out.raw |
| 表示,を行って下さい.途中で尋ねられるの               | % x8view out.raw 512 512         |
| は,遮断する高周波成分の量です.                   | 500位を指定して下さい.                    |
|                                    |                                  |
| < 実験5-3:低周波遮断フィルタへの拡張 >            |                                  |
| filter.cの中のfreq_filtering関数を改造して,低 | 遮断する領域を0.0でうめれば実現でき              |
| 周波領域を遮断するようにしましょう.                 | ます.実数,虚数とも忘れずに.                  |
|                                    |                                  |

### <参考文献>

C 言語関連:

たくさんあります.どれも同じようですが、以下は、初級以上にお勧めです.

C 言語ポインタ完全制覇 前橋和弥 著 技術評論社 ISBN4-7741-1142-2 2280円 初級以上の人がつまずく点をよくまとめてあると思います. このほか,アルゴリズム辞典風のものが1冊あるとよいでしょう.

C 言語による画像処理関連:

わりとよさそうなものを2冊.

C 言語による画像処理入門 安居院 猛,他,著 昭晃堂 ISBN4-7856-3124-4 3000円 パタン認識,ニューロ,GAについても記述がある,きっと数少ない本.

C言語で学ぶ実践画像処理 八木伸行,他,著 オーム社

C言語で学ぶ実践ディジタル映像処理 八木伸行,他,著 オーム社

きっとどこの研究室にいってもある本です.

2次元配列を使ってすべて記述しているので,他への応用を考えた場合には,

プログラムを書き直す必要があります(そんなに難しいことではありませんが).

<付録>

配付したCD-ROMのprogramsディレクトリ中にあるx8viewディレクトリには,演習で用いた画像表示プログラムが保存されています.Makefileも一緒に保存してありますので, コンパイルして利用ください.作成者は,岐阜工業高等専門学校/福岡大輔先生です. この範囲での利用は快諾をいただいています.

この表示プログラムには,OpenGLという標準的なグラフィック関数とGLUTというその拡張セットを利用していますので,ひょっとしたらWindows系でもそのままコンパイルできるかもしれません.

Linuxをインストールする場合には,必ずグラフィック環境も一緒に入れておいて下さい.Linuxでは,OpenGLはサポートされておらず,その代わりにMesaGLというOpenGL互換のGL環境が与えられています.GLUTについても同様です.

コンパイル方法 : make

実行方法 :x8view 表示画像ファイル名 幅(画素数) 高さ(画素数)

この冊子は,岐阜大学工学部 原 武史が作成しました.